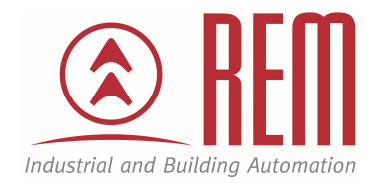

# APLIKAČNÍ POSTUP

# Komunikace se snímačem vlhkosti a teploty po protokolu Modbus RTU - z IDEC SmartAxis Touch

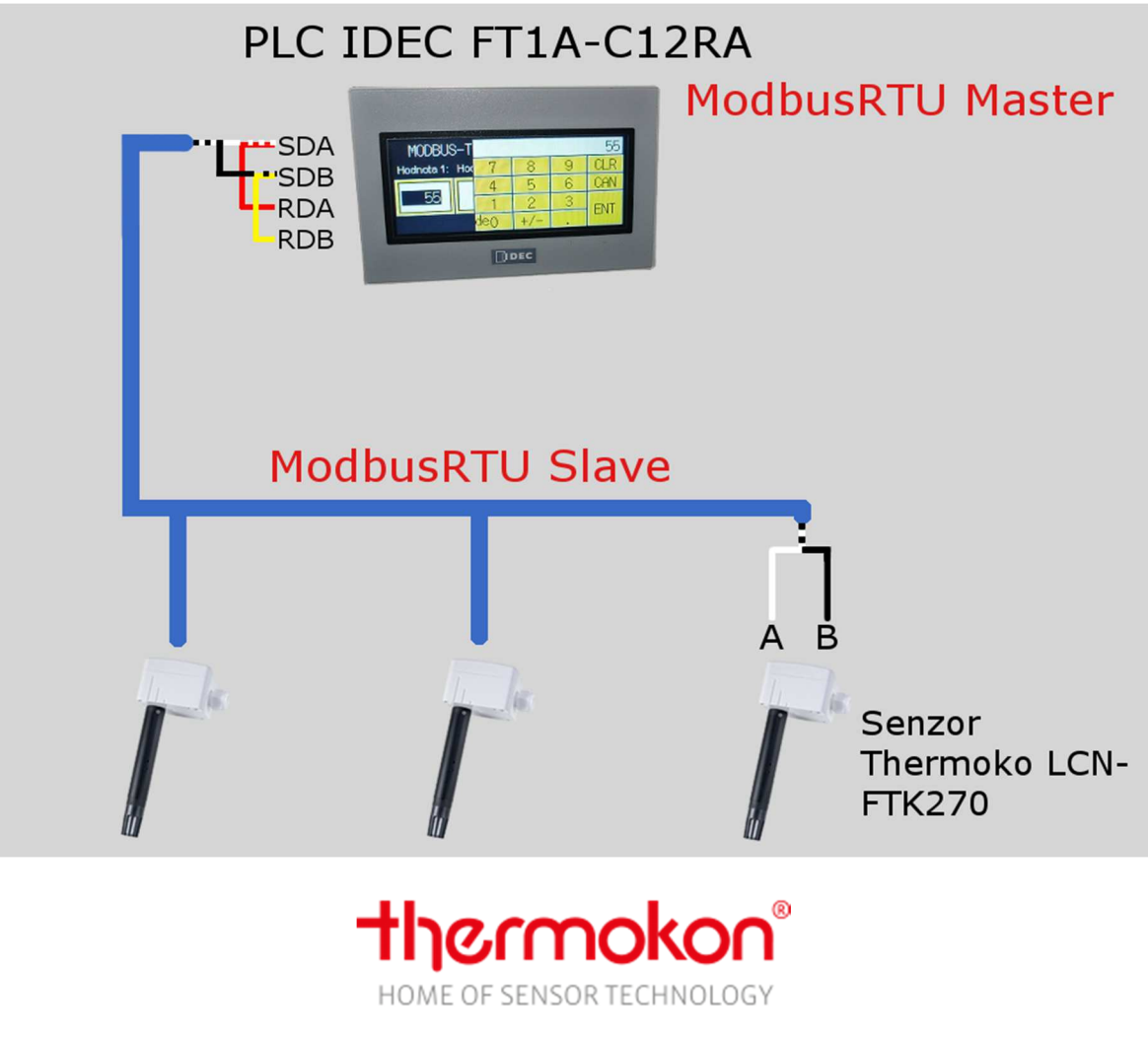

### Komunikace se snímačem vlhkosti a teploty po protokolu Modbus RTU - z IDEC SmartAxis Touch

#### Abstrakt

Tento aplikační postup ukazuje na příkladu snímače Thermokon LC-FTA54 a PLC SmartAxis FT1A-C12RA od firmy IDEC postup pro zprovoznění Modbus RTU komunikace mezi PLC a snímačem.

#### Přílohy

- Manuál ke snímači Thermokon LC-FTA54
- Projekt pro PLC SmartAxis

#### **HW komponenty**

- Snímač Thermokon LC-FTA54
- PLC SmartAxis FT1A-C12RA
- USB kabel pro nahrání projektu do PLC SmartAxis

#### SW komponenty

• Vývojové prostředí pro PLC IDEC Automation Organizer

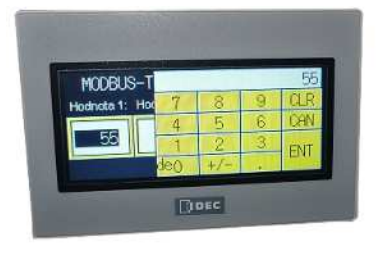

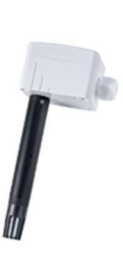

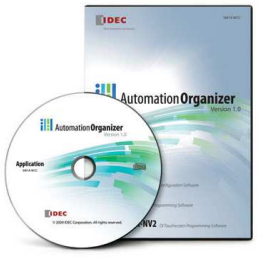

#### Důležitá poznámka

Aplikační postupy demonstrují typické úkony na konkrétních případech. Nekladou si za cíl kompletnost a v žádném případě nenahrazují návod k obsluze! Změna aplikačních postupů je vyhrazena.

#### Postup

Senzor Thermokon můžeme ponechat v původním nastavení od výrobce. To znamená:

- Adresa senzoru = 1
- Mód = RTU
- Baud rate = 19200 bps
- Parita = even

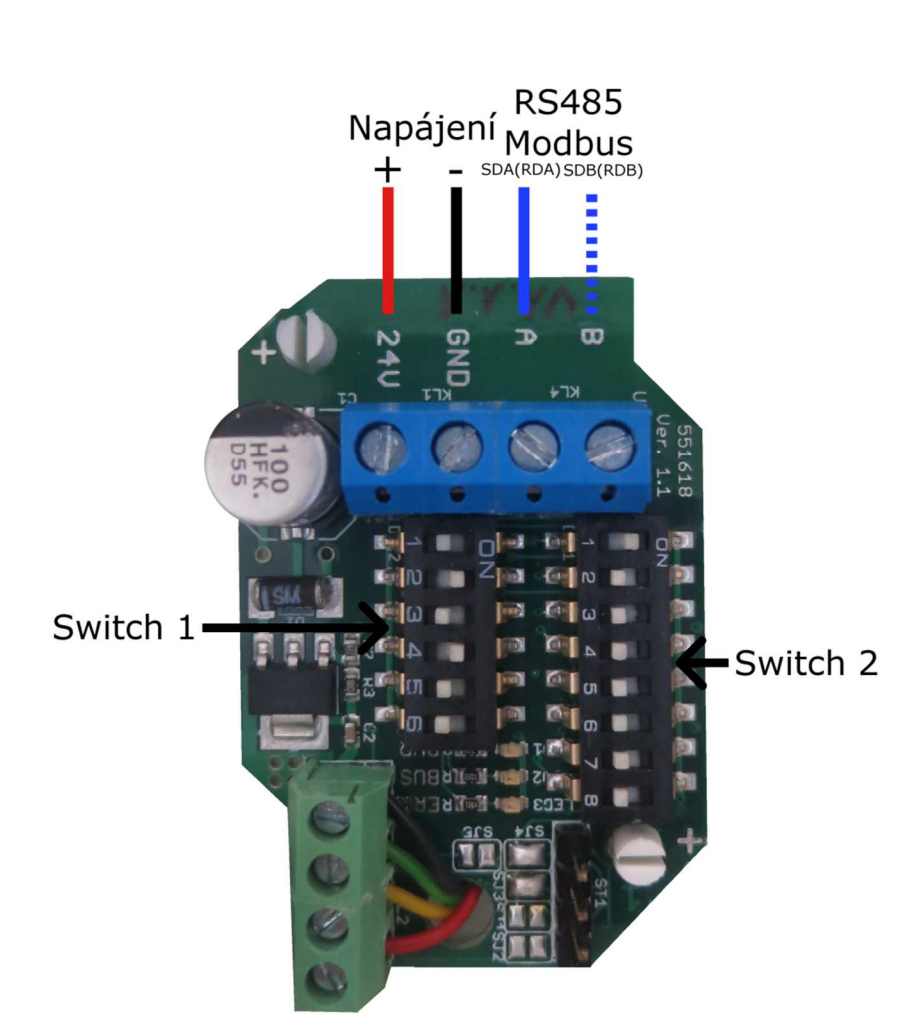

#### Návod pro zapojení kabelů a nastavení snímače

| ON<br>1 2 | Nast<br>Swi<br>23 | avení<br>tch 1<br>4 5 6   | Nas<br>C | iavení<br>S<br>N<br>2 3 | adrewitch | sy za<br>2 | řízen | ιí  |      |     |
|-----------|-------------------|---------------------------|----------|-------------------------|-----------|------------|-------|-----|------|-----|
| 1         | M                 | odus / Mode               |          |                         |           |            |       |     | Adre | sse |
| off       | RT                | J (Standard / default)    | 1        | 2                       | 3         | 4          | 5     | 6   | Addr | ess |
| on        | AS                |                           | of       | foff                    | off       | off        | off   | off | 0    |     |
| 2         | 3                 | Baud                      | or       | off                     | off       | off        | off   | off | 1    |     |
| off       | off               | 9600                      | of       | f on                    | off       | off        | off   | off | 2    | -   |
| on        | off               | 19200                     | or       | on                      | off       | off        | off   | off | 3    | -   |
| off       | on                | 38400                     | :        | :                       | :         | :          | :     | :   | :    |     |
| on        | on                | 57600                     | or       | on                      | on        | on         | on    | on  | 63   | -   |
| 4         | 5                 | Parität / Parity          |          |                         |           |            |       |     |      |     |
| on        | off               | even (Standard / default  | )        |                         |           |            |       |     |      |     |
| off       | on                | odd                       |          |                         |           |            |       |     |      |     |
| off       | off               | no                        |          |                         |           |            |       |     |      |     |
| 6         | A                 | schluss / Termination     |          |                         |           |            |       |     |      |     |
| off       | ina               | ktiv (Standard / default) |          |                         |           |            |       |     |      |     |
| on        | 120               | Ohm                       |          |                         |           |            |       |     |      |     |

- 1. Po nastavení snímače připojíme napájecí a datové kabely.
  - 24V napájecí napětí +
  - GND napájecí napětí –
  - A SDA (Propojeno s RDA)
  - B SDB (Propojeno s RDB)

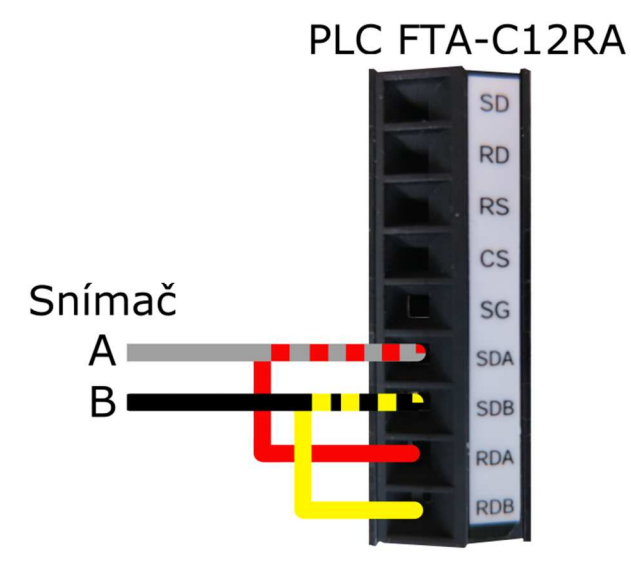

- 2. Připojíme PLC na napájecí napětí
- 3. Propojíme PLC s PC přes USB kabel
- 4. V tuto chvíli máme nakonfigurovaný snímač a propojené PLC s PC

#### Programovaní PLC

K naprogramování PLC SmartAxis FT1A-C12RA využijeme SW IDEC Automation Organizer.

Postup

- 1. Karta Configuration
- 2. Položka Global Script (V oblasti System Setup)

|         | 🗅 + 🖻        |                           |                      |                           |        |               |                  |                  |
|---------|--------------|---------------------------|----------------------|---------------------------|--------|---------------|------------------|------------------|
| •       | Home         | 1 Configuration           | Online               | View Fo                   | rmat   |               |                  |                  |
| 6       |              | 123                       | (                    | Ì                         |        | ABC           | 3                | 23               |
| Project | Alarm<br>Log | Data Operation<br>Log Log | Data<br>Storage Area | Preventive<br>Maintenance | Recipe | Text<br>Group | Global<br>Script | User<br>Accounts |
|         |              |                           | System Setu          | qu                        |        |               |                  | Protect          |

- 3. Otevře se nám dialogové okno pro správu globálních skriptů
- 4. Zaškrtneme pole Use Global Skript

| Global Script                                        | Z |
|------------------------------------------------------|---|
| General Trigger Condition                            |   |
| 4. In Use Global Script                              |   |
| Script ID: 1 🛨 5                                     |   |
| Script Name: Modbus                                  |   |
| [#D 0000]=[1:IR 300586];<br>[#D 0001]=[1:IR 300588]; |   |
|                                                      |   |
|                                                      |   |
|                                                      |   |
|                                                      |   |
|                                                      |   |
|                                                      |   |
|                                                      |   |
| OK Stomo Nápověd                                     | 3 |

5. Klikneme na 3 tečky vedle číselného pole

| 6. | Otevře se | e nám | dialogové | okno se | správou | skriptů |
|----|-----------|-------|-----------|---------|---------|---------|
|----|-----------|-------|-----------|---------|---------|---------|

7. Klikneme na tlačítko Add.

| Script Manager                                       |        |
|------------------------------------------------------|--------|
| Script List:                                         | _      |
| Script ID Error Script N Used                        | Add    |
|                                                      | E dit  |
|                                                      | Delete |
|                                                      | Reduce |
|                                                      |        |
| Script:                                              |        |
| [#D 0000]=[1:IR 300586];<br>[#D 0001]=[1:IR 300588]; |        |
| -                                                    |        |
| ) «                                                  |        |
| Select Close                                         | Help   |

- 8. Objeví se dialogové okno pro editaci a tvoření skriptů
- 9. Cílem tohoto postupu je číst teplotu a vlhkost ze snímače Thermokon, tedy kód bude následující

## [#D 0000]=[1:IR 300586];

### [#D 0001]=[1:IR 300588];

Slovní popis 1. Řádku

Na adresu D0000 (Paměťový prostor PLC) přiřaď hodnotu zařízení s adresou 1: input registru 300586 (Registr snímače pro vlhkost)

10. Kód můžeme psát rovnou nebo si pomoci tlačítkem Insert Device. Pod Internal najdeme datové a bitové proměnné patřící PLC a pod Host datové a bitové proměnné patřící připojenému snímači.

| crint Editor                                                                                                    | <b>—X</b> —            |
|----------------------------------------------------------------------------------------------------|------------------------|
|                                                                                                    |                        |
| Script ID: 1                                                                                                    |                        |
| Script Name: Modbus Data Type: BIN16(+)                                                                                                    |                        |
|                                                                                                    |                        |
| [#D 9999]=[1:1R 399586];<br>[#D 9991]=[1:1R 399588];                                                                                                    | Error Check            |
| <u> </u>                                                                                                    | Import                 |
|                                                                                                    | Export                 |
|                                                                                                    | Options                |
|                                                                                                    | Find                   |
|                                                                                                    | Replace                |
|                                                                                                    | Hide Function List     |
|                                                                                                    | Cursor: (Ln 2. Col 25) |
| - Function List                                                                                                    |                        |
| Category: Function: Format:                                                                                                    |                        |
| All if[[LDR 100] == 10]                                                                                                    |                        |
| Comparsion Operators ≡ if() else if() else if |                        |
| Arithmetic Operations break<br>Bit Operations return<br>Bit Environs for the second of out                                                                                                    |                        |
| if(Condition){Statement;}<br>When Condition is satisfied, Statement is executed,                                                                                                    | 10 Insert Format       |
|                                                                                                    | Insert Device          |
|                                                                                                    |                        |
| Script Compilation Output:                                                                                                    |                        |
|                                                                                                    |                        |
| 110K Car                                                                                                    | cel Help               |

11. Editaci skriptu dokončíme kliknutím na OK a následně select

12. Nyní nastavíme volání skriptu pomocí karty Trigger Condition. Pro ukázkový účel vybereme stále volání, tedy Always Enabled

| Global Script |               |    |            |          | X     |
|---------------|---------------|----|------------|----------|-------|
| General Trigg | per Condition |    |            |          |       |
| TriggerType:  | Aways Enabled | •  | Data Type: | BIN16(+) | -     |
| Device:       |               |    |            |          | -     |
|               |               |    |            |          |       |
|               |               |    |            |          |       |
|               |               |    |            |          |       |
|               |               |    |            |          |       |
|               |               |    |            |          |       |
|               |               |    |            |          |       |
|               |               |    |            |          |       |
|               |               |    |            |          |       |
|               |               | ОК | Storm      | o Nán    | ověda |
|               |               |    |            |          | oveua |

13. Vše opět potvrdíme kliknutím na OK

- 14. Konfigurace je tímto hotová a nyní ji nahrajeme do PLC
- 15. Otevřeme si kartu Online
- 16. Klikneme na tlačítko Download

|              | - 13 -      |                        |                    | Manual.nft - WindO/I-NV3                            |               |
|--------------|-------------|------------------------|--------------------|-----------------------------------------------------|---------------|
| -            | Home        | Configuration 5 Online | View Format        |                                                     |               |
| 16<br>Downlo | ad Upload   | Target Clear           | Start Start        | Screens Colject List Custom Batch Conternal Devices | Setup         |
| Tr           | •<br>ansfer | Info. *<br>Touch       | Monitor Simulation | Monitors                                            | Communication |

17. Rozbalí se dialogové okno pro nahrání programu do PLC. Všechna nastavení necháme defaultní a vše potvrdíme tlačítkem OK. Vyčkáme než se program do PLC nahraje. Ani po nahrání neodpojujeme USB kabel, abychom si mohli data ze snímače prohlédnout.

| Binary ASCII                                 |                  |                              |
|----------------------------------------------|------------------|------------------------------|
| O Dundily O Hoon                             |                  |                              |
| Download Options                             |                  |                              |
| 🗹 Automatic start after download             |                  |                              |
| Keep output during download                  |                  |                              |
| Suspend I/O force before downlo              | ad               |                              |
| Automatic de <u>v</u> ice clear after dow    | nload            |                              |
| 🕼 Write <u>P</u> ID module parameters af     | ter download     |                              |
| 🖉 Synchronize P <u>L</u> C clock with your o | computer clock a | fterdownload                 |
| 🔟 Write device data file to the PLC a        | fter download    | ≦etting                      |
| ☑ <u>D</u> ownload comment data Se           | tting            |                              |
| Download web pages                           |                  |                              |
| Download system <u>s</u> oftware Late        | st version 👻     | Detail                       |
| Program Information                          |                  |                              |
| Program Size:                                | 36               | bytes (Max: 72,000 bytes)    |
| Comment Size:                                | 44               | bytes (Max: 262,000 bytes)   |
| Web nage Size:                               | 180224           | bytes (Max: 2,621,440 bytes) |

- 18. Nyní je náš program v PLC a senzor začne komunikovat s PLC (Posílat mu data o teplotě a vlhkosti). To ověříme výčtem dat z paměti PLC.
- 19. Tento přehled najdeme v programové části WINDLDR. Do ní se dostaneme kliknutím na tlačítko Control Function, které se nachází v levé části obrazovky.

|                                                                                                    |                                                                                                    | -            | _                                                                                                    |        |  |  |             |  | Manu | al.nft - Win | dO/I-NV    | 3    |    |
|----------------------------------------------------------------------------------------------------|----------------------------------------------------------------------------------------------------|--------------|----------------------------------------------------------------------------------------------------|--------|--|--|-------------|--|------|--------------|------------|------|----|
| Home                                                                                                    | Configuration                                                                                                    | Online       | View                                                                                                    | Format |  |  |             |  |      |              |            |      |    |
| Download<br>Transfer                                                                                                    | Target Clear<br>Info. *<br>Tou                                                                                                    | Format<br>ch | t<br>Start<br>Start<br>Monitor Simulation<br>Start<br>Start |        |  |  |             |  |      |              | al Devices | Seti | up |
| Project                                                                                                    | μ×                                                                                                    | 1            | [Base Scre                                                                                                    | en]    |  |  |             |  |      |              |            |      |    |
| Manual  Marcology Manual  Marcology Marcology Marcology  Marcology Marcology Marcology Marcology  Marcology Marcology Marcology Marcology Marcology Marcology  Marcology Marcology Marcolo | tens<br>tens<br>ettings<br>g Settings<br>Settings<br>settings<br>age Area Manag<br>re Maintenance {<br>stitings<br>tript<br>ounts<br>sroup Settings<br>Janager<br>Janager<br>Janager<br>anager<br>anager<br>anager |              |                                                                                                    |        |  |  | *<br>*<br>* |  |      |              |            |      |    |

- 20. Otevře se programové okno WINDLDR a vněm klikneme na záložku Online
- 21. Dále na tlačítko Monitor a vyčkáme než se PLC spojí s PC
- 22. Poté klikneme na tlačítko Batch, ve kterém je přehled všech interních proměnných PLC

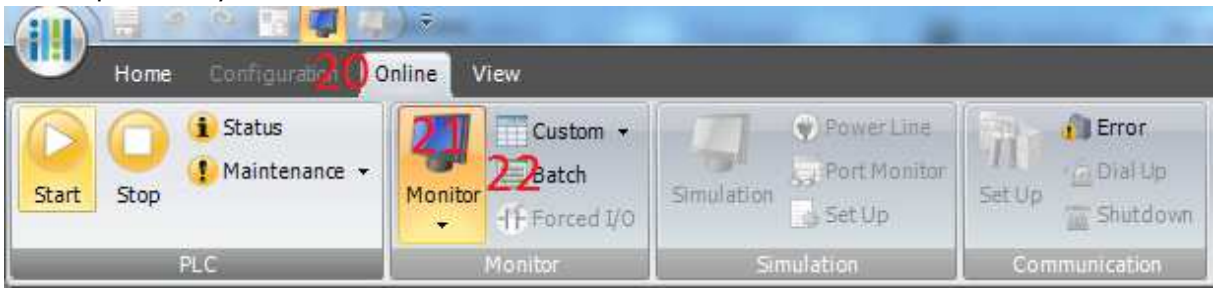

# 23. Otevře se dialogové okno s přehledem, kde nastavíme přehled Dat - D(Data register)

| Batch   | Monitor |             |                   |    |     |     |              |     |        | <u> ? x</u> | <u> </u> |
|---------|---------|-------------|-------------------|----|-----|-----|--------------|-----|--------|-------------|----------|
| Device: | D (D    | ataRegister | r) <mark>2</mark> | 3  | • 0 | ÷ M | 1onitor Type | : D | EC (W) | •           |          |
| Comm    | ient    |             |                   |    |     |     |              |     |        |             | ]        |
|         | +0      | +1          | +2                | +3 | +4  | +5  | +6           | +7  | +8     | +9          | -        |
| D0000   | 406     | 3096        | 0                 | 0  | 0   | 0   | 0            | 0   | 0      | 0           | Ξ        |
| D0010   | 0       | 0           | 0                 | 0  | 0   | 0   | 0            | 0   | 0      | 0           |          |
| D0020   | 0       | 0           | 0                 | 0  | 0   | 0   | 0            | 0   | 0      | 0           |          |
| D0030   | 0       | 0           | 0                 | 0  | 0   | 0   | 0            | 0   | 0      | 0           |          |
| D0040   | 0       | 0           | 0                 | 0  | 0   | 0   | 0            | 0   | 0      | 0           | ]        |
| D0050   | 0       | 0           | 0                 | 0  | 0   | 0   | 0            | 0   | 0      | 0           | ]        |
| D0060   | 0       | 0           | 0                 | 0  | 0   | 0   | 0            | 0   | 0      | 0           | ]        |
| D0070   | 0       | 0           | 0                 | 0  | 0   | 0   | 0            | 0   | 0      | 0           | ]        |
| D0080   | 0       | 0           | 0                 | 0  | 0   | 0   | 0            | 0   | 0      | 0           |          |
| D0090   | 0       | 0           | 0                 | 0  | 0   | 0   | 0            | 0   | 0      | 0           | ]        |

24. Nyní vidíme na pozici D0000 hodnotu vlhkosti s přesností na jednu desetinu procenta a na pozici D0001 hodnotu teploty s přesností na dvě desetiny stupně Celsia

#### Závěr

Tento návod se dá použít také pro další senzory firmy Thermokon, které disponují komunikací Modbus. Výše uvedený ukázkový program naleznete ve složce s tímto návodem, stejně tak manuál ke snímači.